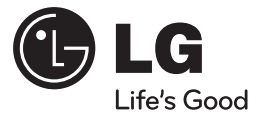

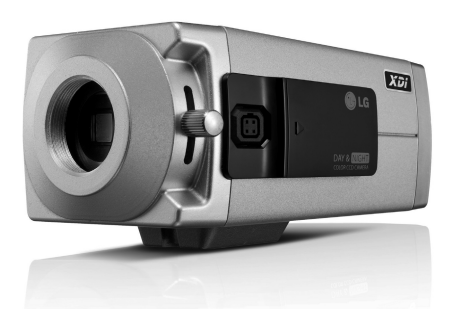

# 日夜型枪式摄像机 用户手册

型号: LS921 LS923

在您安装、操作和调整此产品前, 请仔细阅读本手册。

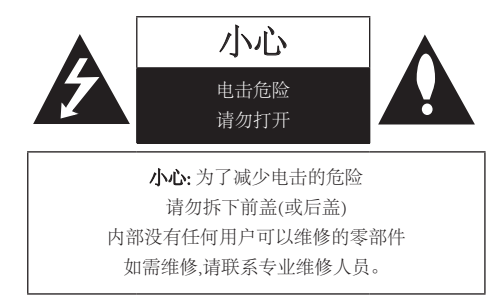

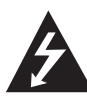

三角形内的闪电箭头符号警示用户,产品外壳 存在未绝缘的危险电压,会产生对人身造成电 击的危险。

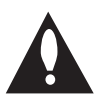

三角形内的惊叹号提醒用户,随设备一起提供的印刷品中包含重要的操作和维护(维修)指南。

**PCC 警告:**本设备会产生或使用无线电频率能量。如果自行对此设备进行改装,则有可能会产生有害干扰,除非使用说明书中有明确许可。如果用户对此设备进行未经授权的修改,则会失去操作此设备的权利。

### 法规信息:FCC Part 15

本产品经测试符合 FCC 第 15 部分有关 A 类数字设备的限制 条件。这些限制条件是为提供合理的保护措施,防止在商业 环境中操作此类设备时产生有害干扰而制定的。 本产品会产生、使用和辐射无线电频率能量。如未正确安装 和使用,可能对无线电通讯造成有害干扰。 在住宅环境中使用此产品会产生有害干扰,在此情况下用户 需要自行采取措施消除此干扰。

- 终端用户使用的此产品的电缆入口中提供了合适的 导管引入装置、剔除装置或密封套。
- 小心:如果电池更换不当,则会有爆炸的危险。请使用 同一型号或制造商建议的电池型号。请按照制造商 的说明处置废旧电池。
- 绝缘线穿过的金属孔应当具有光滑、圆形的表面,或 者应当是刷光的。

| 2

**警告:**不要将此设备安装在狭窄的空间中,例如书柜或类似的空间。

警告:接线方法应该符合美国国家电气规程 ANSI/NFPA 70 之规定。

**警告:**本产品为A类产品。在住宅环境下使用本产品时,它 可能会产生电磁干扰,在此情况下用户需要采取相应的 措施。

**警告:**为了减少火灾或电击的危险,请勿使此产品淋雨或暴露在潮湿的空气中。

**小心:**此产品的安装应该由专业服务人员进行,并应遵守当地相应规定。

**小心:**为了避免电击的危险,请不要打开机壳,维修事宜应 仅由合格维修人员进行。

**小心:**本设备不能暴露在水中,也不能滴入或溅入水分。也不能将任何装有液体的物品如花瓶放置在设备上。

若要断开电源,请拔出电源线插头。安装本产品时,确保 电源插头方便使用。

重要安全说明

- 1. 阅读说明。
- 2. 妥善保管说明。
- 3. 注意所有警告信息。
- 4. 遵守操作说明。
- 5. 不要在靠近水的地方使用此产品。
- 6. 使用干布进行清洁。
- 不要挡住任何通风孔。按照制造商的使用说明进行 安装。
- 不要在靠近热源如散热器、加热器、炉子或其它能 够产生热量的设备(包括放大器)附近安装此设备。
- 不要破坏极性或接地类型插头的安全性。极性插头 具有两个金属片,一个略微宽一些。接地类型的插头 具有两个金属片,第三个是接地管脚。提供的宽金属 片或第三个管脚用于确保安全。如果提供的插头不 能插入到您的插座,请咨询电气技术员更换旧插座。
- 不要踩踏电源线,或者挤压插头、插座以及从设备引 出的电源线。
- 11. 只使用制造商指定的附件。

4

 只使用制造商指定或随此设备一同销售的推车、支 座、三角架、支架或桌子。当使用推车时,在移动推 车/设备组件时务必小心,以免推车翻到导致伤害。

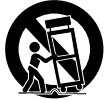

- 13. 在有雷电或者长期不使用此设备时,请将此设备断电。
- 14. 如需维修,请联系专业维修人员。当此设备由于各种 原因被损坏(如电源线或插头损坏、液体溅入设备内 部、有物体跌落到设备里面、设备被暴露在雨中、 设备无法正常工作或设备跌落)时,请联系维修人员进 行维修。

# 安全操作注意事项

### 电源

#### LS921P-B/ LS921N-B/ LS923P-B, LS923N-B:

此摄像机必须使用通过认证的 2 类 AC 24V 或 DC 12V 电源。

#### LS921P-C/ LS923P-C:

摄像机的工作电压为AC230V。

### 注意:

当摄像机在行锁定模式下工作时,请注意 AC 电源的频率。

### 搬运设备

请注意不要将水或其它液体溅到设备上。机身内不能有 易燃物或磁性物质。如果摄像机内部有杂质,则可能会 导致摄像机故障或引发火灾或电击。

- 使用吹风机将表面的灰尘或脏物吹掉。
- 请使用柔软、干燥的软布清洁灰尘。请使用带有少量中性清洁剂的软布清洁,然后擦干。
- 请不要使用挥发性溶剂,如稀释剂、酒精、苯和杀 虫剂。们会损坏表面或机身。

# 使用和存放地点

不要长时间观看过于明亮的物体(如灯具)。避免在以下环境中使用或存放此设备。

- 过热或过冷的地方(工作温度为-10℃~50℃,但是 我们建议此设备使用的温度范围为0℃~45℃)。
- 潮湿或有灰尘的地方。
- 暴露在雨中。
- 暴露在有强烈振动的环境中。
- 靠近有强电磁辐射的地方,如收音机或电视发射机 附近。

# 内容

| 产品特点 | 点                          | .7  |
|------|----------------------------|-----|
|      | 特性表                        | 7   |
| 部件名称 | 称和功能                       | . 8 |
| 连接   |                            | 11  |
|      | 注意事项1                      | 1   |
|      | 连接示意图1                     | 1   |
|      | 连接显示设备1                    | 12  |
|      | 连接电源1                      | 12  |
|      | 连接 RS-485/RS-232C TTL 设备 1 | 13  |
|      | 连接报警设备1                    | 4   |
|      | 连接白天&黑夜开关1                 | 15  |
|      | 安装镜头1                      | 6   |
|      | 连接自动光圈镜头                   | 8   |
|      | 凸缘后焦距调整1                   | 9   |
|      | 安装摄像机2                     | 20  |
|      |                            |     |

| 菜单操 | 作                           | .21  |
|-----|-----------------------------|------|
|     | OSD 菜单控制按钮                  | 21   |
|     | OSD 菜单概述                    | 22   |
|     | 一般操作                        | 25   |
|     | 摄像机标识设置                     | 25   |
|     | 曝光设置                        | 26   |
|     | 白平衡设置                       | . 29 |
|     | 白天/夜晚设置                     | 30   |
|     | 动态感知设定                      | 31   |
|     | 3D-数码降噪 设置                  | 32   |
|     | 隐私遮挡设置                      | 33   |
|     | 特殊菜单设置                      | 34   |
| 参考  |                             | . 40 |
| - • | RS-232C TTL/RS-485 协议(可选择的) | 40   |
|     | 规格                          | 41   |

# 产品特点

本彩色摄像机设计安装在室内视频监视系统中。

本手册说明如何在您的视频监视系统中安装和管理本彩色摄像机。

如需技术援助,请联系授权服务中心。

| LS921 | • | 高分辨率、高灵敏度的 1/3 英寸隔行<br>SUPER HAD CCD II。 |  |  |  |  |
|-------|---|------------------------------------------|--|--|--|--|
|       | • | 620 TV 线水平分辨率。                           |  |  |  |  |
|       | • | 当使用 24V 交流电源时行锁定。                        |  |  |  |  |
|       | • | 当使用 AC 230V 交流电源时行锁定。<br>(LS921P-C).     |  |  |  |  |
|       | • | 在 DC 12 V 和 AC 24V 之间自动切换。               |  |  |  |  |
| LS923 | • | 高分辨率、高灵敏度的 1/3 英寸隔行<br>Color CCD.        |  |  |  |  |
|       | • | 600 TV 线水平分辨率。                           |  |  |  |  |
|       | • | 当使用 24V 交流电源时行锁定。                        |  |  |  |  |
|       | • | 当使用 AC 230V 交流电源时行锁定。<br>(LS923P-C).     |  |  |  |  |
|       | • | 在 DC 12 V 和 AC 24V 之间自动切换。.              |  |  |  |  |

# 特性表

此表显示了不同型号之间的区别。

此操作说明中的描述、操作和详细信息以LS921P-B为例。

| 型号    | 宽动<br>态 | 低照度<br>感应 | 白天/黑夜<br>功能 | 防抖器 |
|-------|---------|-----------|-------------|-----|
| LS921 | 否       | 是         | 滤镜变化        | 是   |
| LS923 | 是       | 是         | 滤镜变化        | 否   |

# 部件名称和功能

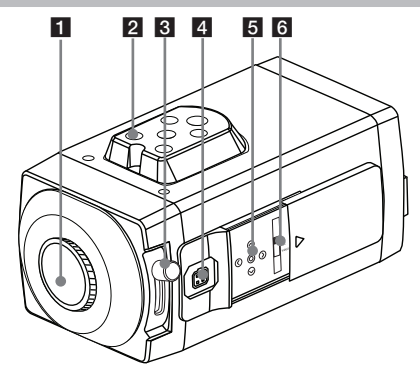

### 1 镜头支座盖

摄像机的镜头座用一个起保护作用的盖子遮盖。取 下盖住镜头的镜头盖。

### 2 摄像机安装架

安装架可以固定在摄像机的底部。

### 3 凸缘后焦距调整杆

8

4 镜头光圈输出接口 (LENS)

此4针接口用于将光圈控制信号和电源提供给自动 光圈型镜头。

5 设置菜单控制按钮

使用这些按钮设置菜单选项。

### 6 ALC镜头设置开关

- DC: 当您安装需要 DC 控制信号的自动光圈镜 头时,请将此开关设到 DC 位置。
- ELC: 当您安装手动光圈镜头或固定镜头时,请 将此开关设到 ELC 位置。
- VIDEO: 当您安装需要视频控制信号的自动光圈 镜头时,请将此开关设到 VIDEO 位置。

# 部件名称和功能

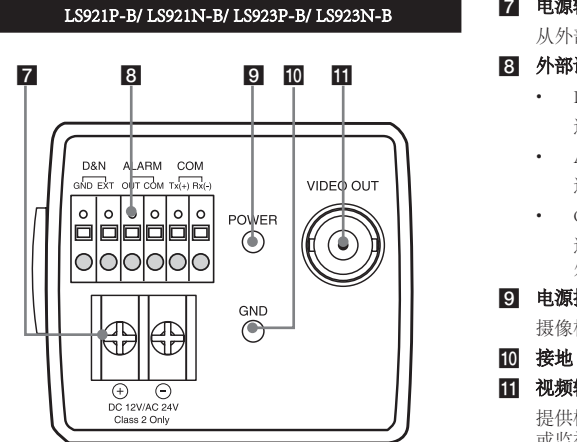

### 7 电源输入端子

从外部电源提供 AC 24V 或 DC 12V 电源。

- 8 外部设备接口
  - D&N 连接外部开关以手动设定 D&N 功能。
  - ALARM (报警输出端子) 连接到外部设备的报警输入。
  - COM (通信) 连接到 RS-232C TTL/RS-485(可选择的) 格式的 外部控制器。

### 9 电源指示灯

摄像机接通电源时变亮。

### 11 视频输出接口 (BNC型)

提供模拟视频信号 (复合) 给连接的设备,如 DVR 或监视器等。

# 部件名称和功能

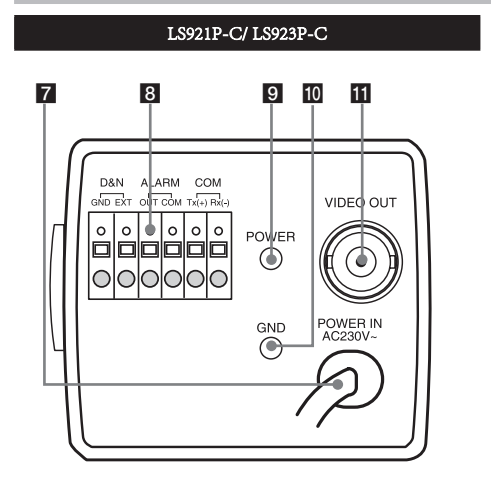

### 7 电源输入线

### 8 外部设备接口

- D&N 连接外部开关以手动设定 D&N 功能。
- ALARM (报警输出端子) 连接到外部设备的报警输入。
- COM (通信) 连接到 RS-232C TTL/RS-485(可选择的) 格式的 外部控制器。

### 9 电源指示灯

摄像机接通电源时变亮。

10 接地

### 11 视频输出接口 (BNC型)

提供模拟视频信号 (复合) 给连接的设备,如 DVR 或监视器等。

### 注意事项

- 安装或接线之前务必关闭本机。
- 所有需要的硬件安装都应当由专业维修人员进行,并应当遵守一切适用法规。
- 不要让电源和连接电缆受潮,否则可能造成本机损坏。

### 连接示意图

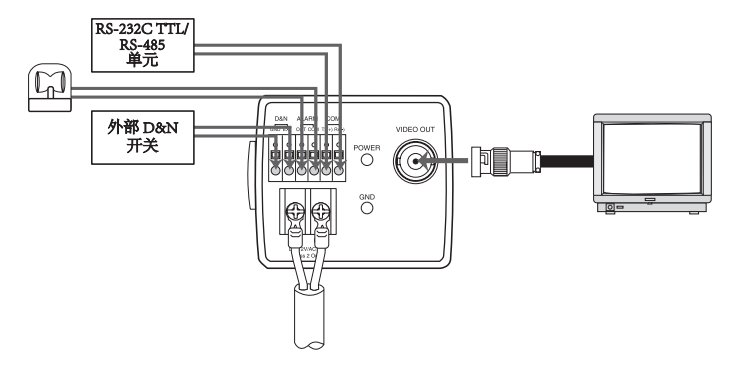

### 连接显示设备

摄像机和监视器之间的视频信号连接。

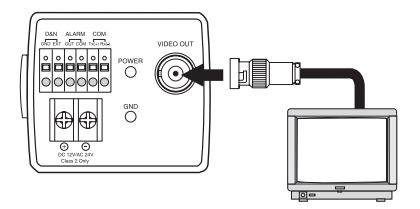

# 连接电源

### LS921P-B/ LS921N-B/ LS923P-B, LS923N-B

使用下面列出的方法连接电源:

- 1. 如图所示去掉电源线外面的绝缘层。(1)
- 2. 装上端子头。(2)
- 3. 只连接到本机上的 DC 12 V / AC 24 V UL Listed、Class 2 电源。

12

### 注意:

确保 DC 电源接头的 (+) 和 (-) 正确连接。如果方向 接反,可能造成故障或功能失常。

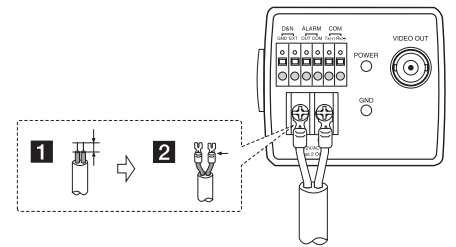

# LS921P-C/LS923P-C 将电源线插头插入插座中。POWER(电源)指示灯变亮。

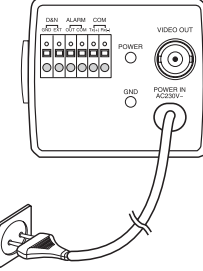

# 连接 RS-485/RS-232C TTL 设备

使用这些端口连接 RS-232C TTL/ RS-485 格式的外部设备。

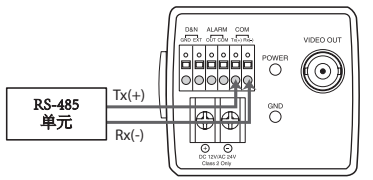

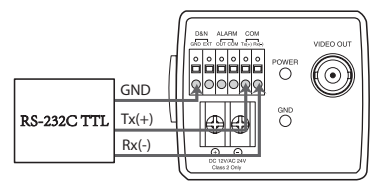

# 连接报警设备

报警端子用于连接传感器、门开关等报警(继电器)设备。 将报警(继电器)设备连接到报警(继电器)输出端子 上。发生事件时输出报警信号。

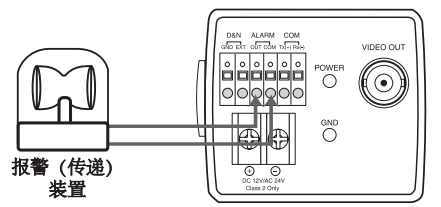

### 接触器额定规格

- 最大负载电流为 ±130mA。
  - 不要连接接触端子上的偏 压超过 40 Vp-p (DC 30 V) 的任何系统或设备。

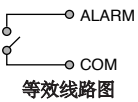

### 注意:

•

如果所连的设备其电压或电流超过额定值,使用 一个继电器组。

# 连接白天&黑夜开关

将外部 D&N 开关连接到 D&N 端子。

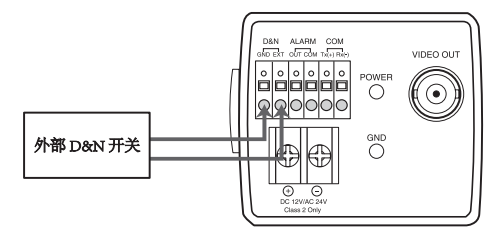

### 白天功能

打开外部开关时, D&N 功能被设为"白天"模式。

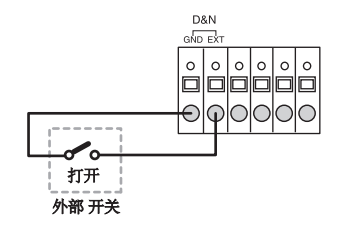

### 黑夜功能

关闭外部开关时, D&N 功能被设为"黑夜"模式。

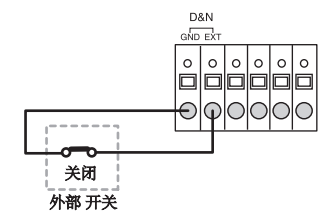

### 注意:

如果使用外部 D&N 功能,您应当在设置菜单中将 日/夜转换选项设置为外部控制。

## 安装镜头

1. 从摄像机上取下镜头支座盖。

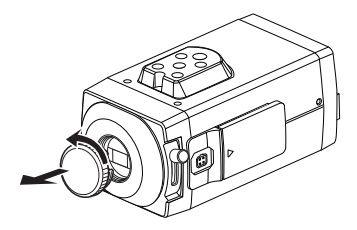

- 2. 安装自动光圈镜头。
  - 2-1. CS 支座型镜头

将镜头支座与摄像机开孔对齐, 慢速转动镜头

进行安装。

2-2. C 支座型镜头

为了进行凸缘后焦距调整,将C支座转接器 (可选)安装到镜头支座上,然后小心的将镜 头支座与摄像机开孔对齐,然后慢速转动进行 安装。

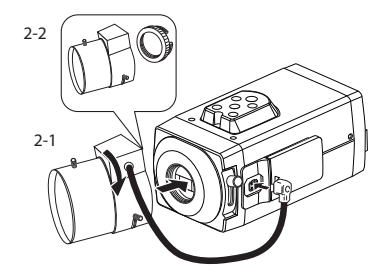

3. 连接镜头插头到摄像机侧面的镜头光圈输出接口 (LENS)。

当使用其它制造商的镜头时,插头外形可能与摄像 机上的端子不对应。

在此情况下,取下以前的插头,使用电烙铁按照示 意图连接镜头光圈插头。(请参见下一页)

### 镜头光圈输出接口

镜头光圈输出接口的管脚布局。

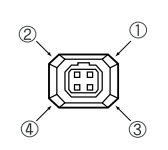

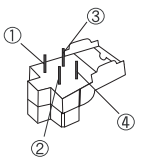

| 编号. | DC 型镜头 | VIDEO 型镜头 |
|-----|--------|-----------|
| 1   | 衰减 -   | Vcc (+9V) |
| 2   | 衰减 +   | 未使用       |
| 3   | 驱动 +   | 摄像机       |
| 4   | 驱动 -   | 地         |

### 镜头光圈插头重新接线

 切断镜头电缆的插头,切除大约8毫米的绝缘 套,然后将电缆包皮末端剥开大约2毫米。

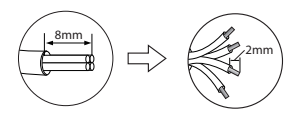

 将电缆线的末端焊接到接线端,然后安装镜头 光圈插头的护盖。

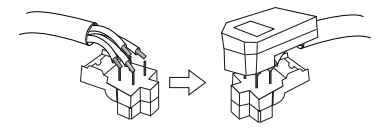

### 连接自动光圈镜头

### DC型自动光圈镜头

一种没有驱动电路的镜头,只在 DC 电源下工作。通 常情况下,这种镜头被归类为 DC 型线圈镜头。 (将 ALC 镜头设置开关设到 DC 位置。)

### 小心:

根据所使用的镜头类型,镜头性能也会有所不同。

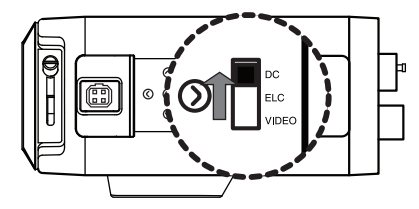

### ELC型自动光圈镜头

使用手动或固定光圈镜头(将 ALC 镜头设置开关设 到 ELC 位置。)

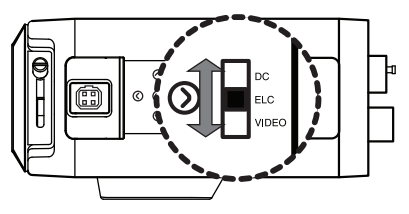

### VIDEO 型自动光圈镜头

一种带有放大电路的镜头,使用视频信号和 DC 电 源工作。通常情况下,这种镜头被归类为 EE 放大器 型镜头。您可以使用镜头上的 ALC 和 LEVEL 音量控 制来调节光圈。(将 ALC 镜头设置开关设到 VIDEO 位置。)

### 小心:

请不要使用超过 35mA 的自动光圈镜头。

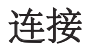

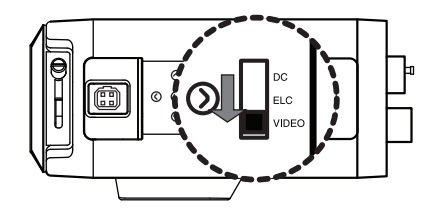

# 凸缘后焦距调整

只有当安装了没有调焦机构的镜头,或者安装了带调焦 机构的镜头,但是需要进行更为精确的对焦时,您才需 要进行此调整。

- 1. 松开凸缘后焦距固定杆。
- 在观看监视器屏幕的过程中上下拨动凸缘后焦距调 整杆,得到一个对焦点。
- 3. 紧固背焦固定杆。

### 注意:

当使用近红外光而不是可见光作为光源时,物体可 能会处于焦距之外。

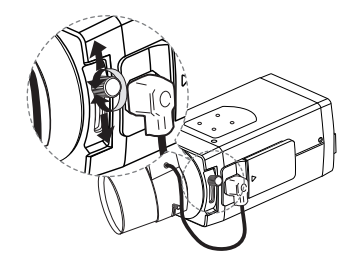

# 安装摄像机

安装架可以固定在摄像机的顶部或底部。使用同一套螺 丝将安装架固定到摄像机上。

### 注意:

如果使用摄像机安装架,选择一个能够长时间承受摄像 机和安装托架重量的坚固位置,将摄像机和安装架固定 牢靠。

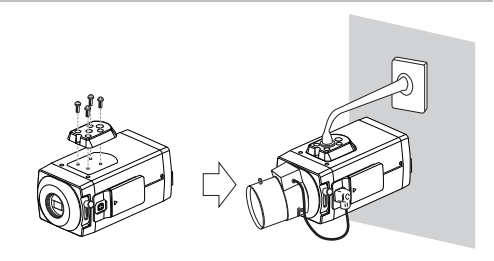

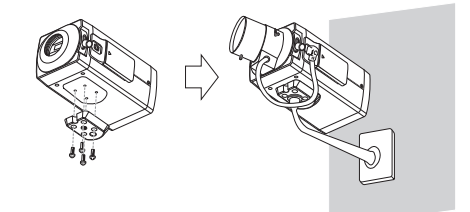

# OSD 菜单控制按钮

此摄像机使用屏幕用户菜单 (MENU)。使用这些按钮来 设定菜单中的项目。

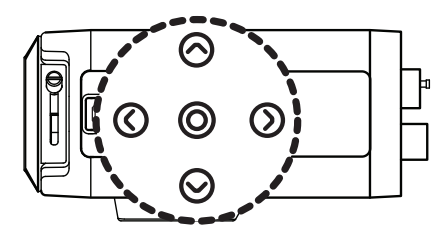

| 按钮               | 说明                                            |
|------------------|-----------------------------------------------|
|                  | 用于在菜单屏幕中向上移动。使用此<br>按钮选择项目或调整参数。.             |
|                  | 用于在菜单屏幕中向下移动。使用此<br>按钮选择项目或调整参数。              |
| <b>②</b><br>右按钮  | 将光标向右移动。用于递增在菜单中<br>选择的值。每按一下此按钮,参数会<br>随之改变。 |
| <b>②</b><br>左按钮  | 将光标向左移动。用于递减在菜单中<br>选择的值。每按一下此按钮,参数会<br>随之改变。 |
| <b>〇</b><br>设定按钮 | 执行选择并显示带 44标志的项目的<br>子菜单。                     |

# OSD 菜单概述

下表显示了菜单项和选项列表。您可以在这些菜单中设置相应的菜单项,使摄像机符合您的使用要求。

| 主菜单    | 子菜单             | 目录               |                                  |                     |    |
|--------|-----------------|------------------|----------------------------------|---------------------|----|
| 摄像机识别码 | -               | 关,1~255          |                                  |                     |    |
|        |                 | 背光补偿             | 关/宽动态(LS923)<br>/背光补偿/强光抑<br>制功能 |                     |    |
|        |                 | 亮度               | 0~100                            |                     |    |
|        | 可变光圈镜头/电<br>子快门 | 可变光圈镜头/ 电<br>子快门 | 自动增益控制                           | 关/低/中/高             |    |
| 曝光     |                 |                  | 可变光圈镜头/ 电<br>子快门                 | 愛光 可変光閣镜头/电子快门 快门   | 快门 |
|        |                 | SENS-UP          | 关                                |                     |    |
|        |                 |                  | 自动                               |                     |    |
|        |                 |                  | 退出                               | 返回上级菜单/<br>回到主选项/结束 |    |

| 主菜单     | 子菜单         | 目录   |                                             |
|---------|-------------|------|---------------------------------------------|
|         | 键控自动白<br>平衡 |      |                                             |
|         | 自动白平衡       |      |                                             |
| 卢士卢亚佐河卢 |             | 色温   | 室内,室外                                       |
| 日列日十俩设正 |             | 红色调整 | -100 ~ 100                                  |
|         | 于动          | 蓝色调整 | -100 ~ 100                                  |
|         |             | 退出   | 返回上级菜单/<br>回到主选项/结束                         |
|         | 自动          | 水平   | 低/中/高                                       |
|         |             | 等待时间 | 5, 10, 15, 30, 60秒<br>(LS921)<br>5, 10, 15秒 |
|         |             |      | (LS923)                                     |
| 日/夜转换   |             | 退出   | 返回上级菜单/<br>回到主选项/结束                         |
|         | 外部控制        |      |                                             |
|         | 日           |      |                                             |
|         | 夜           |      |                                             |

| 主菜单           | 子菜单 | 目录    |                         |
|---------------|-----|-------|-------------------------|
|               |     | 区域号码R | 区域 1~4                  |
|               |     | 区域状态  | 开/关                     |
|               |     | 高度    | 12~100                  |
|               |     | 宽度    | 16~100                  |
| 动太咸知识完        | 开   | 垂直移动  | 6~94                    |
| HUDWERNH KKAL |     | 水平移动  | 8~92                    |
|               |     | 灵敏度   | 0~100                   |
|               |     | 退出    | 返回上级菜单/<br>回到主选项/<br>结束 |
|               | 关   |       |                         |
|               | 关   |       |                         |
|               | 低   | -     |                         |
| 3D-蚁鸺滓喋       | 中   | -     |                         |
|               | 高   |       |                         |

| 主菜单  | 子菜单 | E    | 录                       |
|------|-----|------|-------------------------|
|      | 关   | -    |                         |
|      |     | 遮挡区域 | 区域1~区域8                 |
|      |     | 显示   | 关/开                     |
|      | 开   | 色彩   | 黑,灰,白,                  |
| 隐私遮挡 |     | 高度   | 4~100                   |
|      |     | 宽度   | 4~100                   |
|      |     | 垂直移动 | 2~98                    |
|      |     | 水平移动 | 2~98                    |
|      |     | 退出   | 返回上级菜单/<br>回到主选项/<br>结束 |

| 菜」  | 羊   | 操     | 乍 |
|-----|-----|-------|---|
| Z1* | 1 4 | /I~ I |   |

| 主菜单  | 子菜单         | 目录                                              |
|------|-------------|-------------------------------------------------|
|      |             | 关                                               |
|      | 数字变焦        | 数字变焦           水平旋转           重直旋转           退出 |
|      | 数字特效        | 关/垂直翻转/镜像/旋转                                    |
|      | 锐度          | 0~68                                            |
| 特殊设定 | 防抖器 (LS921) | 关/开                                             |
|      | 色彩          | 关/开                                             |
|      | 同步系统        | 内同步/电源同步                                        |
|      | 用户名称        | 关/开                                             |
|      | 语言          | ENG/中文 (不同的Model会有相应<br>的语言支持)                  |
|      | 退出          | 返回上级菜单/回到主选项/结束                                 |

| 主菜单     | 子菜单  | 目录              |
|---------|------|-----------------|
|         | 重新启动 | -               |
|         | 出厂值  | -               |
|         |      | 通信协议            |
| 复位      | 通信   | 波特率             |
| (LS921) |      | 保存&重新启动         |
|         |      | 退出              |
|         | 退出   | 返回上级菜单/回到主选项/结束 |
| 退出      | -    | -               |

### 一般操作

 按 [SET]。 此时摄像机设定画面出现在监视器上。

| ■ 攝影 - 通報 - 通報 - 通報 - 通報 - 通報 - 一 通報 - 一 通報 - 一 利志 - 三 一 利志 - 三 一 利志 - 三 一 利志 - 三 一 利志 - 三 一 利志 - 三 一 利志 - 三 一 利志 - 三 一 利志 - 三 一 和志 - 三 一 和志 - 三 ー 和志 - 三 ー 和志 - 三 和志 - 三 和志 - 三 和志 - 三 和志 - 三 和 - 二 和志 - 三 和志 - 三 和 - 二 和 - 二 和 | 摄像机 | 设定<br>关<br>可变动电报<br>自动<br>4<br>关<br>中<br>关<br>中<br>关 |  |
|----------------------------------------------------------------------------------------------------|-----|------------------------------------------------------|--|
|----------------------------------------------------------------------------------------------------|-----|------------------------------------------------------|--|

- 使用 [UP] 或 [DOWN] 按钮选择一个选项,然后按摄像 机后部的 [SET] 按钮。 此时监视器上出现子菜单。
- 3. 使用 [UP] 或 [DOWN] 按钮选择一个子菜单选项。
- 4. 使用 [LEFT] 或 [RIGHT] 按钮选择一个值。
- 5. 选择[退出]选项然后按下[SET]以退出设置菜单。 在子菜单中,使用[UP]或[DOWN]按钮选择[退 出],然后使用[LEFT]或[RIGHT]按钮选择某个模式 并按下[SET]以退出设置菜单。
  - 返回上级菜单:返回到上一菜单。

- 回到主选项:返回到摄像机设定菜单画面。
- 结束:退出设置菜单。

### 摄像机标识设置

您可以使用摄像机识别(摄像机识别码)功能为摄像机 指定一个编号。

| ▶ 摄曝自日动300特复退机(1-3%)/ | 四 平转知欲皆定别 衡捷 设定降量 一致 资源 定降 | 摄盘机 | 设定关可自自关中关 | 、变动和和<br>现动和和 |  |
|-----------------------|----------------------------|-----|-----------|---------------|--|
|                       |                            |     |           |               |  |

- 1. 选择 [摄像机 设定]菜单中的 [摄像机识别码]选项。
- 使用 [LEFT] 或 [RIGHT] 选择一个 摄像机识别码 (关, 1-255)。

### 曝光设置

您可以使用 曝光 菜单设置曝光选项。

- 1. 选择 [摄像机 设定]菜单中的 [曝光]选项。
- 使用 [LEFT] 或 [RIGHT] 按钮选择一种模式。
   (可变光圈镜头 ↔ 电子快门).
- 3. 按 [SET] 按钮显示 曝光 菜单。

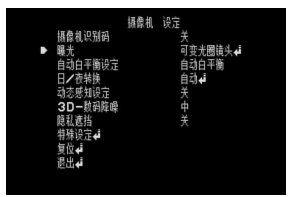

### 背光设置

使用背光补偿选项可以在背光条件下清楚地观察对象。

| 曝光                                                                                              | 力能一可变光圈镜头 | ŧ.                                   |
|-------------------------------------------------------------------------------------------------|-----------|--------------------------------------|
| <ul> <li>▶ 背光补偿</li> <li>亮度</li> <li>自动增益控制</li> <li>快门</li> <li>SENS-UP</li> <li>退出</li> </ul> | 50        | 关<br>高<br>自动<br>关<br>返回上级菜单 <b>4</b> |
|                                                                                                 |           |                                      |

- 1. 选择 [背光补偿]选项。
- 使用 [LEFT] 或 [RIGHT] 按钮选择一种模式,然后按 [SET]。
  - 宽动态(仅限LS923型号):在照明条件非常不利的情况下,宽动态(宽动态范围)功能非常实用。此功能可以捕捉场景中暗的部分和亮的部分,并将反差组合到场景中,以生成逼真的图像。设置WDR限制。

> 宽动态水平:低↔中↔高

- 背光补偿:摄像机的背光补偿功能有助于缓和高 对比度区域的视觉问题。设置背光补偿限制。
  - > 背光补偿水平:低↔中↔高
- 强光抑制功能:用于掩盖特定区域的亮度,以便 更清楚地观察对象。强光抑制功能(HSBLC)模 式只是在照明度低的地方自动激活。
  - > 区域选择:使用 [LEFT] 或 [RIGHT] 按钮选择 区域,然后使用 [UP] 或 [DOWN] 按钮选择 [开]或 [关]。按 [SET] 退出 区域选择菜单。
  - > 灰度:使用 [LEFT] 或 [RIGHT] 按钮选择一 个灰阶。
    - (灰 ↔ 深灰 ↔ 黑)。
  - 自定义:使用 [LEFT] 或 [RIGHT] 按钮选择一 个亮度级 (5级)
  - > 显示:利用 [LEFT] 或 [RIGHT] 按钮选择 [开] 或者 [关]。

如果您将显示(MASK)设为开(ON),只有 当强光抑制功能(HSBLC)在低亮度场景中 被自动激活时才能启动掩盖功能。

关:不使用。

### 亮度设置

您可增加昏暗视频的亮度。如果亮度值设置过低,图像 就会发暗。同样,如果亮度值设置较高,那么图像就会 变亮。

|   | 曝光功詞                                     | 約一可变光國績? | ŧ                                        |  |
|---|------------------------------------------|----------|------------------------------------------|--|
| • | 育亮自动増益控制<br>大使<br>動増益控制<br>SENS-UP<br>退出 | 50       | 关<br>高<br>自动<br>关<br>返回上级菜单 <del>4</del> |  |

1. 选择[亮度]选项。

2. 使用 [LEFT] 或 [RIGHT] 按钮设置亮度级别。

### 自动增益控制设置

如果图像太暗,改变最大[自动增益控制]值,使图像变的更亮一些。

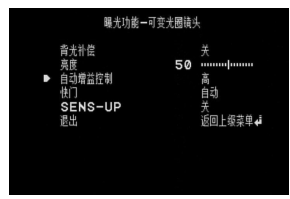

- 1. 选择 [自动增益控制] 选项。
- 使用 [LEFT] 或 [RIGHT] 按钮选择一种模式。
   (关 ↔ 低 ↔ 中 ↔ 高)

### 快门设置

为摄像机曝光选择所需的快门速度。您可使快门速度加大以便捕捉快速移动的物体,但此时图像较暗。

|                                                                                                    | 曝光功能一可变光圈 | 膭头 |                                          |  |
|----------------------------------------------------------------------------------------------------|-----------|----|------------------------------------------|--|
| 育先許<br>亮度动<br>増<br>(<br>)<br>(<br>)<br>(<br>)<br>(<br>)<br>(<br>)<br>(<br>)<br>(<br>)<br>(<br>)<br>(<br>)<br>( | 控制<br>—UP | 50 | 关<br>高<br>自动<br>关<br>近回上级菜单 <del>4</del> |  |
|                                                                                                    |           |    |                                          |  |

- 1. 选择 [快门]选项。
- 使用 [LEFT] 或 [RIGHT] 按钮设定快门速度。
   (自动 ↔ 关 ↔ 防闪烁 ↔ 1/160 ~ 1/90000 ↔ x512~x2)

### SENS-UP设置

如果图像由于光照低而显示不清,此低照度感应操作将提高图像的灵敏度。

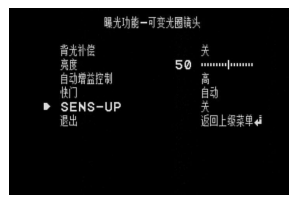

- 1. 使用 [UP] 或 [DOWN] 按钮选择 [SENS-UP]选项。
- 2. 使用 [LEFT] 或 [RIGHT] 按钮选择模式。
  - 自动: 自动调节图像的灵敏度。
    - > SENS-UP 水平: 使用 **[LEFT]** 或 **[RIGHT]** 按 钮设置低照度感应限制。
    - > 退出:选择一个模式,然后按 [**SET**] 退出 菜单。
  - 关:不使用。

### 注意:

如果您在[快门] 菜单中设为自动以外的快门选项,或将 [自动增益控制] 设为[关](LS921),则[SENS-UP]设置不 可用,并显示[---]标记。

### 白平衡设置

选择摄像机将通过其转移输出颜色以补偿光源颜色的方法。

| 自动日午期政定 自动日午期<br>日/香料族 自动,<br>司之房料政定 关<br>3D-長海路岸 关<br>幣報政定,<br>東致,<br>夏致,<br>高忠,<br>二 |  | 碼碼自己亦已<br>有完成。<br>一個<br>一個<br>一個<br>一個<br>一個<br>一個<br>一個<br>一個<br>一個<br>一個<br>一個<br>一個<br>一個 | 摄像机 | 设定<br>关 可 玩 |  |
|----------------------------------------------------------------------------------------|--|----------------------------------------------------------------------------------------------|-----|-------------|--|
|----------------------------------------------------------------------------------------|--|----------------------------------------------------------------------------------------------|-----|-------------|--|

- 1. 选择 [自动白平衡设定]选项。
- 使用 [LEFT] 或 [RIGHT] 按钮选择一种模式,然后按 [SET]。
  - 键控自动白平衡:最佳白平衡的色温范围大约为 1,700-11,000°K。在以下条件下可能无法获得 最佳的白平衡:
    - > 色温处于 1,700-11,000°K。范围之外。
    - > 当场景中基本上是高色温物体,如蓝天或 日落时。
    - > 当场景模糊不清时。
  - 自动白平衡:如果选择自动白平衡模式,您将 能够使用[SET]按钮自动设置白平衡。
  - 手动:您可以手动设定白平衡。
    - > 色温:使用 [LEFT] 或 [RIGHT] 按钮选择一 种功能。
      - 室内:最佳白平衡的色温范围大约为 3,200°K。
      - 室外:最佳白平衡的色温范围大约为 5,100°K。
    - > 红色调整:获得最佳的红色增益。
    - > 蓝色调整:获得最佳的蓝色增益。

### 白天/夜晚设置

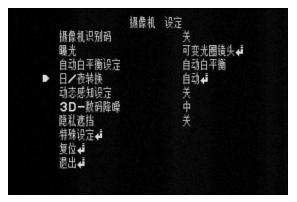

- 1. 选择 [日/夜转换] 选项。
- 2. 使用 [LEFT] 或 [RIGHT] 按钮选择白天/黑夜功能的模式。
  - 自动:您将能够自动更改白天/黑夜模式。

#### 注意:

如果您在[曝光]菜单中将自动增益控制设为 [关],则白天/黑夜功能的自动(AUTO)模式不 可用,并显示[---]标记。

- > 水平:使用 [LEFT] 或 [RIGHT] 按钮选择一 个级别。
  - (低↔中↔高)
- > 等待时间:使用 [LEFT] 或 [RIGHT] 按钮选择 停留时间。(LS921:5,10,15,30,60秒。) (LS923:5,10,15 秒。)
- 外部控制:当接收到外部白天/夜晚切换信号
   时,在彩色图像和黑白图像之间切换。
- 日:使用彩色模式。
- 夜:使用黑白模式。

# 动态感知设定

运动检测通过监视亮度级别的变动情况,来检测场景中 的运动物体。您可以选择运动检测的灵敏度级别 (4个区)。

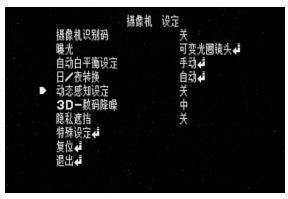

- 1. 选择 [动态感知设定]选项。
- 使用 [LEFT] 或 [RIGHT] 按钮选择 [开], 然后按 [SET]。 此时显示 动态感知设定 菜单。
- 使用 [LEFT] 或 [RIGHT] 按钮对 [区域号码]选择区域 编号 (区域1~区域4)。
- 4. 使用 [LEFT] 或 [RIGHT] 按钮对 [区域状态]设置开或关。
- 5. 使用 **[UP]** 或 **[DOWN]** 选择一个选项, 然后使用 **[LEFT]** 或 **[RIGHT]** 按钮调整选项。

- 高度: 放大或减小掩盖的垂直尺寸。
- 宽度:放大或减小掩盖的水平尺寸。
- 垂直移动:移动掩盖的垂直位置。
- 水平移动:移动掩盖的水平位置。
- 6. 使用 [灵敏度]选项获得最佳的检测级别。

### 3D-数码降噪设置

| 摄曝动产态感一致。<br>建築<br>一、<br>一、<br>一、<br>一、<br>、<br>一、<br>、<br>、<br>、<br>、<br>、<br>、<br>、<br>、<br>、<br>、<br>、<br>、<br>、 | 摄像机 | 设定<br>关<br>乎 可变动点<br>想由<br>部<br>关<br>中<br>关<br>中<br>关 |
|----------------------------------------------------------------------------------------------------|-----|-------------------------------------------------------|
|----------------------------------------------------------------------------------------------------|-----|-------------------------------------------------------|

- 选择 [3D-数码降噪]选项。 如果图像由于光照低而显示不清,此选项将降低图 像杂讯。
- 使用 [LEFT] 或 [RIGHT] 按钮选择一个选项。
   (关 ↔ 低 ↔ 中 ↔ 高)

注意:

- 如果您在[曝光]菜单中将自动增益控制设为[关],
   则[3D-数码降噪]功能不可用,并显示[---]标记。
- 当使用这个功能的时候,可能会发生残留影像。

### 隐私遮挡设置

此功能用来保护个人隐私,选择屏幕部分为黑色而不显 示在屏幕上。一共可记录 8 个区域。

|  | 振発,自己のない。<br>「日本でのです。<br>「日本でのです。」<br>「日本でのです。」<br>「日本でのでのでのです。」<br>「日本でのです。」<br>「日本でのです。<br>「日本でのです。<br>「日本でのです。<br>「日本でのです。<br>「日本でのです。<br>「日本でのです。<br>「日本でのです。<br>「日 | 摄像机 | 设定<br>关<br>可<br>式<br>句<br>式<br>句<br>다<br>句<br>다<br>句<br>다 |  |
|--|----------------------------------------------------------------------------------------------------|-----|-----------------------------------------------------------|--|
|--|----------------------------------------------------------------------------------------------------|-----|-----------------------------------------------------------|--|

- 1. 选择 [隐私遮挡]选项。
- 使用 [LEFT] 或 [RIGHT] 按钮选择 [开], 然后按 [SET]。此时屏幕上出现 隐私遮挡 设定 菜单。
- 使用 [LEFT] 或 [RIGHT] 按钮对[遮挡区域]选择掩盖 (区域1~区域8)。
- 使用 [LEFT] 或 [RIGHT] 按钮对[显示]选项设置 [开]或 [关]。
- 5. 使用 [LEFT] 或 [RIGHT] 按钮对[色彩]选项设置灰色、 白色或黑色。

- 使用 [UP] 或 [DOWN] 选择一个选项, 然后使用 [LEFT] 或 [RIGHT] 按钮调整选项。
  - 高度: 放大或减小掩盖的垂直尺寸。
  - 宽度:放大或减小掩盖的水平尺寸。
  - 垂直移动:移动掩盖的垂直位置。
  - 水平移动:移动掩盖的水平位置。

### 注意:

带有 区域 1 到 区域 4 注册掩盖编号的部分其颜色相同。 (同理,带有 区域 5 到 区域 8 掩盖编号的部分其颜色也 相同)。如果您改变了掩盖颜色,则每个组具有相同颜 色的注册掩盖颜色将会自动改变(区域 1~4,区域 5~8)。

### 特殊菜单设置

此菜单可以让您自己设置特殊设定菜单中的数字变焦、 数字特效、锐度、防抖器、色彩、同步系统、用户名称 和语言功能。

| 魔私應指 关<br>▶ 特殊设定<br>复位<br>週出<br>4 | 摄像九动、衣服、<br>建设、<br>建设、<br>建设、<br>建设、<br>建设、<br>建设、<br>建设、<br>建设 | 摄像机 | 设定<br>关<br>天<br>可<br>5<br>5<br>5<br>5<br>5<br>5<br>5<br>5<br>5<br>5<br>5<br>5<br>5<br>5<br>5<br>5<br>5<br>5 |
|-----------------------------------|-----------------------------------------------------------------|-----|----------------------------------------------------------------------------------------------------|
|-----------------------------------|-----------------------------------------------------------------|-----|----------------------------------------------------------------------------------------------------|

- 1. 选择 [特殊设定]选项。
- 2. 按 [SET] 按钮以显示 特殊设定 菜单。

### 设置数字变焦级别

您可以选择数码变焦级别。

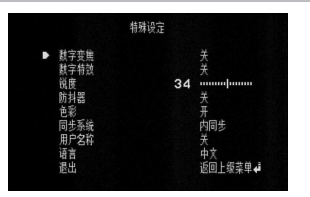

- 1. 选择 [特殊设定] 菜单中的 [数字变焦]选项。
- 使用 [LEFT] 或 [RIGHT] 按钮选择 [开], 然后按 [SET] 按钮显示 数字变焦 菜单。 设置为 开 时,显示的图像可能晃动。
- 使用 [UP] 或 [DOWN] 按钮选择一个选项, 然后使用 [LEFT] 或 [RIGHT] 按钮选择一个级别。
  - 数字变焦:使用 [LEFT] 或 [RIGHT] 按钮放大 画面。
  - 水平旋转:使用[LEFT]或[RIGHT]按钮移动画 面。(向左或向右)
  - 垂直旋转:使用[LEFT]或[RIGHT]按钮移动画 面。(向上或向下)

### 设定 数字特效

您可以选择数字效果。

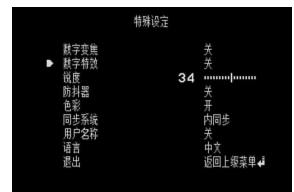

- 1. 选择 [特殊设定]菜单中的 [数字特效]选项。
- 2. 使用 [LEFT] 或 [RIGHT] 按钮选择一种数字效果。
  - 垂直翻转:垂直翻转图像。
  - 镜像:打开镜像效果。
  - 旋转:旋转图像。(180°)
  - 关:关闭数字效果。

### 设置锐度效果

能够清楚地分辨两个部分的边界时的程度。

|   |                                              | 特殊设定 |    |    |  |
|---|----------------------------------------------|------|----|----|--|
| • | 默默说防色同用语遗字字度抖彩步户言出字符度抖彩步户言出<br>变特 器 统称<br>巢贽 |      | 34 | 关关 |  |

- 1. 选择 [特殊设定]菜单中的 [锐度]选项。
- 使用 [LEFT] 或 [RIGHT] 按钮调整选项。如果将清晰 度设置得较高,图像轮廓就会变清晰。同样,如果 将其设置得较低,图象轮廓就会变模糊。

防抖器设置 (LS921 型号)

图像防抖功能减小了由于低频振动而引起的画面抖动。 该功能在室外监视下也能有效实用。

请先选择 [防抖器] 选项后,设置为开或关。

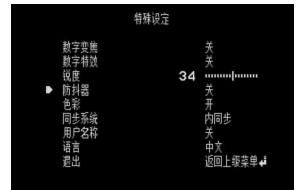

### 注意:

如果防抖器设置为开,数字变焦倍数将自动设置为 1.1倍。

### 设置颜色效果

您可以将显示的图像切换为灰度或彩色图像。

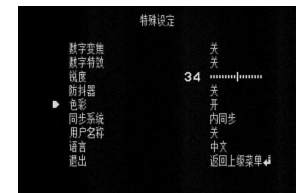

- 1. 选择 [特殊设定]菜单中的 [色彩]选项。
- 2. 使用 [LEFT] 或 [RIGHT] 按钮更改颜色效果。
  - 开:显示彩色图像。
  - 关:显示灰度图像。

### 设置同步系统

只有在使用 AC 电源时才能使用 SYNC (同步)功能。

- 1. 选择 [特殊设定]菜单中的[同步系统]选项。
- 2. 使用 [LEFT] 或 [RIGHT] 按钮选择内同步或电源同步。
  - 内同步:用于内部同步时选择此选项。

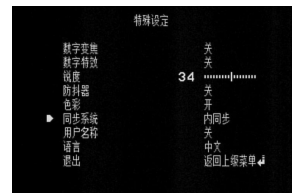

电源同步:当使用多台摄像机时选择此选项。
 因为它通过使用外部信号(AC信号)来同步摄像机相位。

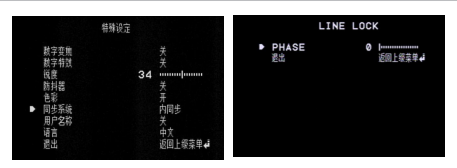

2-1. 选择[电源同步]模式,按[SET]。 2-2. 使用[LEFT]或[RIGHT]键,选择所需相位。

### 注意:

当你使用 12 伏直流电源时, [同步系统]选项将 固定为[内同步]模式。

### 设定用户名称

您可以使用摄像机标识为摄像机指定数字和字符 (0-9, A-Z, a-z)。 用户标题显示在屏幕左上角。 要取消显示用户标题,选择[关]。

1. 选择 [特殊设定]画面中的 [用户名称]选项。

2. 使用 [LEFT] 或 [RIGHT] 按钮选择 [开], 然后按 [SET]。此时出现 用户名称 菜单。

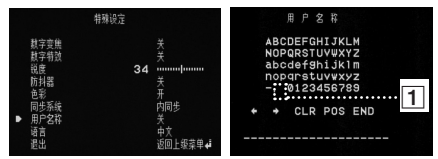

- 使用 [UP]、[DOWN]、[LEFT] 或 [RIGHT] 按钮选择一 个字符或数字,然后按 [SET] 按钮。
  - CLR (清除):清除所有输入的字符和数字。
  - POS (位置):使用箭头按钮在屏幕上移动用 户标题位置。
  - 结束:确认您的选择或退出设置。
  - 1 (空白): 在光标位置插入一个空格。
  - • / •: 左右移动光标。

### 语言设定

选择摄像机设置菜单和 OSD 信息显示的用户语言。

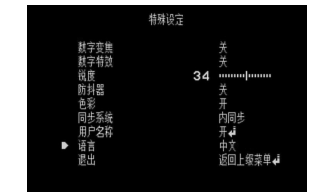

- 1. 选择 [特殊设定]屏幕中的 [语言]选项。
- 2. 按 [LEFT] 或 [RIGHT] 按钮选择一个语言。

### 复位设置

- 1. 选择 [复位]选项。
- 2. 按 [SET] 按钮显示复位菜单。
- 3. 按 [UP] 或 [DOWN] 选择选项。

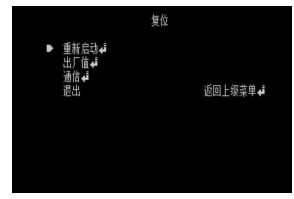

- 重新启动:重新启动摄像机系统。
- 出厂值:要将摄像机设置复位至工厂设置,请 选择[出厂值]选项。
- 通信 (仅限 LS921 型号)
  - > 通信协议:选择 RS-232C TTL/RS-485 通讯 协议。
  - > 波特率:设置摄像机与 RS-232C TTL/RS-485 装置之间的通讯速率。
  - > 保存&重新启动:确认通讯设置。
- 4. 按 [SET] 按钮确认所作的选择。

## 参考

### RS-232C TTL/RS-485 协议 (可选择的)

### 数据通讯格式

- 数据长度:1字节(8位)
- 开始/停止位:1位
- 校验位:无
- 波特率: 9,600 bps

### 格式

| ĺ | 字节1  | 字节2  | 字节3       | 字节4   | 字节5   | 字节6   |
|---|------|------|-----------|-------|-------|-------|
| ĺ | 0xE5 | 0x86 | 摄像机<br>ID | CODE1 | CODE2 | *C.S. |
| I |      |      | ID ID     |       |       |       |

\*C.S. = 校验和

- 全部 6 个字节的数据被从外部 RS-485 设备传送到摄 像机。
- 字节6: "字节1"到"字节5"校验和的值。

例如) 对于 0xC5, 0x5F, 0x02, 0x00, 0x0A"

C.S. = 0xC5 +0x5F +0x02 +0x00 +0x0A = 0x0130 这样, C.S. = 0x30

### 指令

| 功能        | 指令                       |
|-----------|--------------------------|
| OSD 菜单开/关 | E5, 86, ID, 41, 02, C.S. |
| 左按钮       | E5, 86, ID, 12, 80, C.S. |
| 右按钮       | E5, 86, ID, 12, 90, C.S. |
| 上按钮       | E5, 86, ID, 11, 80, C.S. |
| 下按钮       | E5, 86, ID, 11, 90, C.S. |
| 菜单按钮      | E5, 86, ID, 41, 01, C.S. |

# **参考** 规格

|            | LS921N-B                   |                   | LS921P-C          |                            |                   |                   |
|------------|----------------------------|-------------------|-------------------|----------------------------|-------------------|-------------------|
| 信号制式       | NTSC                       | PAL               | PAL               | NTSC                       | PAL               | PAL               |
| 总像素 / 有效像素 | 410K / 380K<br>像素          | 470K / 440K<br>像素 | 470K / 440K<br>像素 | 410K / 380K<br>像素          | 470K / 440K<br>像素 | 470K / 440K<br>像素 |
| 信号感应设备     | 1/3"隔行 SUPER HAD CCD II    |                   |                   | 1/3" 隔行 Color CCD          |                   |                   |
| 镜头         | C/CS 安装镜头                  |                   |                   |                            |                   |                   |
| 信号处理       | XDI-S2                     |                   |                   | XDI-A                      |                   |                   |
| 同步系统       | 内部同步/行锁定                   |                   |                   |                            |                   |                   |
| 扫描频率 (H)   | 15.734KHz                  | 15.625KHz         | 15.625KHz         | 15.734KHz                  | 15.625KHz         | 15.625KHz         |
| 扫描频率 (V)   | 59.94 Hz (VD)              | 50 Hz (VD)        | 50 Hz (VD)        | 59.94 Hz (VD)              | 50 Hz (VD)        | 50 Hz (VD)        |
| 分辨率        | 620 TV 线                   |                   |                   | 600 TV 线                   |                   |                   |
| 信噪比        | 大于 52 dB (自动增益控制 关, F 1.2) |                   |                   | 大于 52 dB (自动增益控制 关, F 1.0) |                   |                   |
| 视频输出信号     | 1Vp-p复合信号 (75Ω)            |                   |                   |                            |                   |                   |

参考

| 型号             |                      | LS921N-B                | LS921P-B                                                        | LS921P-C | LS923N-B           | LS923P-B                                                       | LS923P-C |  |
|----------------|----------------------|-------------------------|-----------------------------------------------------------------|----------|--------------------|----------------------------------------------------------------|----------|--|
| 是任昭田           | 最低照明     白天       黑夜 |                         | 0.0001 Lux (Sens-up 自动, F1.2)<br>(0.05 Lux: Sens-Up 关, F1.2)    |          |                    | 0.0003 Lux (Sens-Up 自动, F1.2)<br>(0.1 Lux : Sens-Up 关, F1.2)   |          |  |
| 取服用的           |                      |                         | 0.00001 Lux (Sens-up 自动, F1.2)<br>(0.0005 Lux: Sens-Up 关, F1.2) |          |                    | 0.00003 Lux (Sens-Up 自动, F1.2)<br>(0.01 Lux : Sens-Up 关, F1.2) |          |  |
| 光圈控制           | 制                    | DC/ELC/VIDEO            |                                                                 |          |                    |                                                                |          |  |
| 增益控制           |                      | 低/中/高/关                 |                                                                 |          |                    |                                                                |          |  |
| 曝光             |                      | 可变光圈镜头/电子快门             |                                                                 |          |                    |                                                                |          |  |
| 快门速度           |                      | 1/60 ~<br>1/90,000      | 1/50 ~ 1/90,000                                                 |          | 1/60 ~<br>1/90,000 | 1/50 ~ 1/90,000                                                |          |  |
| 白平衡            | ī                    | 键控自动白平衡/自动白平衡/手动        |                                                                 |          |                    |                                                                |          |  |
| 电源             | 电源                   |                         | / AC24V AC 230V                                                 |          | DC 12V / AC24V     |                                                                | AC 230V  |  |
| 功耗             |                      | 4.4 W                   |                                                                 |          |                    |                                                                |          |  |
| 工作温度           |                      | -10℃~50℃(湿度:0%RH~80%RH) |                                                                 |          |                    |                                                                |          |  |
| 储存温度           |                      | -20℃~60℃(湿度:0%RH~85%RH) |                                                                 |          |                    |                                                                |          |  |
| 重量             |                      | 41                      | 5g                                                              | 485g     | 415g               |                                                                | 485g     |  |
| 尺寸 (W x H x D) |                      | 67.4 x 61.5 x 134 毫米    |                                                                 |          |                    |                                                                |          |  |

P/NO: MFL62723720